### Anleitung Online Platzreservierung

Hinweis: Platzreservierungen und die Ansicht des Reservierungskalender sind auch über das Smartphone möglich, können dort jedoch geringfügig anders dargestellt werden.

#### 1. Des Reservierungstool kann am PC

|                                                                                                    | Union Tenniso<br>Rohrendor:   | elub<br>f                 |
|----------------------------------------------------------------------------------------------------|-------------------------------|---------------------------|
| Startseite Platzreservierung Tennisanlage ~<br>Anreise & Kontakt                                                                                                    | Mitgliedschaft ~ Mannscha     | aften 🗸 Training & Jugend |
| 11. November 2019 - UTC Rohvendorf<br><b>Gaican 2019 – Rückbüka</b><br>Ternisyarein Rohvendorf blickt auf einer<br>Nichtst ereigniserine Salon 2019 zurück,<br>Masterschaften nahm der UTC Rohvendorf<br>Wotterlessn = |                               |                           |
| Liebe Mitglieder und Gastspieler!                                                                                                    |                               | UTC News                  |
| Plat                                                                                                    | zreservierung                 | ļ                         |
| Bitte nutzen Sie dieses Tool zur Reservierun                                                                                                    | ig Ihres Tennisplatzes        |                           |
| 1. Platzauswani 2. Zeit                                                                                                    | 3. Details                    | 4. Beendet                |
| Bitte wählen Sie einen Platz und das gewünschte Datu                                                                                                    | m:                            |                           |
| Wie lange möchten Sie spielen?                                                                                                    | Platz                         |                           |
| 1h als Mitglied                                                                                                    | Platz 1                       | \$                        |
| <b>Datum</b><br>17. April 2020                                                                                                    |                               |                           |
|                                                                                                    |                               | WEITER                    |
| Sollten Sie den Platz länger als 2h benötige                                                                                                    | n, bitte weitere Einzelbuchur | ngen anlegen.             |
|                                                                                                    |                               | 0 0                       |

oder am Smartphone auf der Vereinshomepage www.utcrohrendorf.at abgerufen werden.

2. Klicken Sie auf "Platzreservierung"; Eine neue Seite mit dem orangenen Reservierungstool öffnet sich.

3. Wählen Sie die gewünscht Spieldauer, einen Platz und das Datum; Klicken Sie auf "Weiter"

| Wie lange möchten Sie spielen?                                                                                                    | Platz                                                                                                    |                |
|----------------------------------------------------------------------------------------------------|----------------------------------------------------------------------------------------------------|----------------|
| 1h als Mitglied                                                                                                    | Platz 1                                                                                                    | \$             |
| Datum                                                                                                    |                                                                                                    |                |
| 17. April 2020                                                                                                    |                                                                                                    |                |
|                                                                                                    |                                                                                                    |                |
|                                                                                                    |                                                                                                    |                |
|                                                                                                    |                                                                                                    | WEITER         |
|                                                                                                    |                                                                                                    | WEITER .       |
|                                                                                                    |                                                                                                    |                |
| Sollten Sie den Platz länger als 2h ber                                                                                                    | ötigen, bitte weitere Einzelbuchungen anlegen.                                                                                                    | WEITER         |
| Sollten Sie den Platz länger als 2h ber<br>Für eine weitere Buchung klicken Sie l                                                                                                    | ötigen, bitte weitere Einzelbuchungen anlegen.                                                                                                    |                |
| Sollten Sie den Platz länger als 2h ber<br>Für eine weitere Buchung klicken Sie I                                                                                                    | ötigen, bitte weitere Einzelbuchungen anlegen.<br>itte HIER                                                                                                    |                |
| Sollten Sie den Platz länger als 2h ber<br>Für eine weitere Buchung klicken Sie l                                                                                                    | ötigen, bitte weitere Einzelbuchungen anlegen.<br>bitte <u>HIER</u><br>abeen fen werden. (Das Passwort findet sich auf der                                              | Anlage im Gang |
| Sollten Sie den Platz länger als 2h ber<br>Für eine weitere Buchung klicken Sie I<br>Der Reservierungskalender kann HIEF<br>zu den Kathnen                                              | ötigen, bitte weitere Einzelbuchungen anlegen.<br>bitte HIER<br>abgerufen werden. (Das Passwort findet sich auf der                                                     | Anlage im Gang |
| Sollten Sie den Platz länger als 2h ber<br>Für eine weitere Buchung klicken Sie I<br>Der Reservierungskalender kann HIER<br>zu den Kabinen)                                             | ötigen, bitte weitere Einzelbuchungen anlegen.<br>bitte <u>HIER</u><br>abgerufen werden. (Das Passwort findet sich auf der                                              | Anlage im Gang |
| Sollten Sie den Platz länger als 2h ber<br>Für eine weitere Buchung klicken Sie I<br>Jer Reservierungskalender kann <u>HIEF</u><br>zu den Kabinen)<br>Bei Frazen oder Anmerkunzen wende | ötigen, bitte weitere Einzelbuchungen anlegen.<br>bitte <u>HIER</u><br>abgerufen werden. (Das Passwort findet sich auf der<br>n Sie sich bitte an info@utc-rohrendorfat | Anlage im Gang |

Platzreservierung

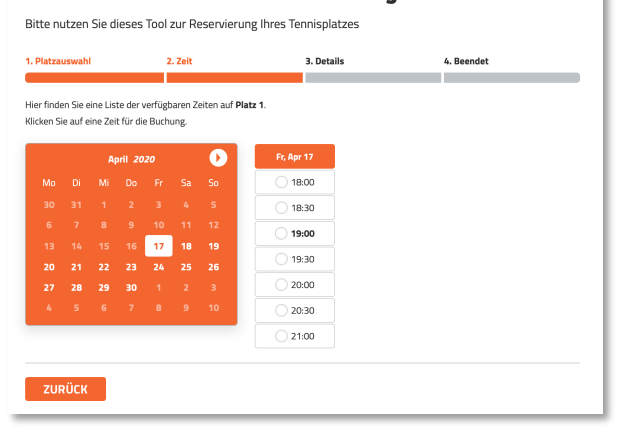

4. Wählen Sie eine Beginn Zeit; nur verfügbare Zeiten sind auswählbar

| Bitte nutzen Sie dies      | ses Tool zur Reservieru                    | ng Ihres Tennisplatzes             | -                     |
|----------------------------|--------------------------------------------|------------------------------------|-----------------------|
| 1. Platzauswahl            | 2. Zeit                                    | 3. Details                         | 4. Beendet            |
| 5ie wählten eine Reservie  | rung von <b>Platz 1</b> um <b>19:00</b> Uł | ır am <b>17. April 2020</b> .      |                       |
| Bitte tragen Sie Ihre Anga | ben in das Formular unten ein              | , um mit der Buchung fortzufahren. | E Mail                |
| UTC Rohrendorf             |                                            | 0664 123456                        | tobias.pfluegl@me.com |
| <b>ZUDÜC</b> K             |                                            |                                    | WEITED                |
| Sollton Sie den Plata      | länger als 2h honötige                     | n, bitto woitoro Einzolbuchu       |                       |
| Jointen Die den Platz      | i langer als zit benouge                   | n, bitte weitere Linzeibücht       | ingen anlegen.        |
| Für eine weitere Buo       | hung klicken Sie bitte                     | HER                                |                       |
|                            |                                            |                                    |                       |

5. Geben Sie einen **Namen** und eine **Email** Adresse ein; die Telefonnummer kann leer bleiben; Klicken Sie auf "Weiter"

6. Die **Reservierung** ist **bestätigt**; Sie bekommen eine **Bestätigung** der **Reservierung** auf die angegebene **Email** Adresse

7. In der Bestätigungsemail befindet sich ein Link zur Stornierung von Reservierungen; Bitte

|                                    | Platzrese                      | rvierung                |                                 |
|------------------------------------|--------------------------------|-------------------------|---------------------------------|
| Bitte nutzen Sie dieses Too        | l zur Reservierung Ihres Te    | nnisplatzes             |                                 |
| 1. Platzauswahl                    | 2. Zeit                        | 3. Details              | 4. Beendet                      |
| Bitte wählen Sie einen Platz und d | as gewünschte Datum:           |                         |                                 |
| Wie lange möchten Sie spielen?     |                                | Platz                   |                                 |
| 1h als Mitglied                    | \$                             | Platz 1                 | \$                              |
| Datum                              |                                |                         |                                 |
| 17. April 2020                     |                                |                         |                                 |
|                                    |                                |                         | WEITER                          |
| Sollten Sie den Platz länger       | als 2h benötigen, bitte we     | itere Einzelbuchungen   | anlegen.                        |
| Für eine weitere Buchung k         | licken Sie bitte <u>HIER</u>   |                         |                                 |
| Der Reservierungskalender          | kann <u>HIER</u> abgerufen wer | den. (Das Passwort finc | let sich auf der Anlage im Gang |
| zu den Kabinen)                    |                                |                         |                                 |
|                                    |                                |                         |                                 |

nutzen Sie diesen

8. Auf der Seite "**Platzreservierung**" können Sie unter dem Reservierungstool auf den **Reservierungskalender** zugreifen.

Die Kalender sind passwortgeschützt. Das **Passwort** lautet: **utc2020** 

|                                | April 2020 |    |    |                                   | >  |                                  |
|--------------------------------|------------|----|----|-----------------------------------|----|----------------------------------|
| Мо                             | Di         | Mi | Do | Fr                                | Sa | So                               |
|                                |            | 1  | 2  | 3                                 | 4  | 5                                |
|                                |            |    |    |                                   |    |                                  |
|                                |            |    |    |                                   |    |                                  |
| 6                              | 7          | 8  | 9  | 10                                | 11 | 12                               |
| Jonas Prinz 2h als<br>Mitglied |            |    |    |                                   |    | UTC Rohrendorf 1<br>als Mitglied |
| 13                             | 14         | 15 | 16 | 17                                | 18 | 19                               |
|                                |            |    |    | UTC Rohrendorf 1h<br>als Mitglied |    |                                  |
| 20                             | 21         | 22 | 23 | 24                                | 25 | 26                               |
|                                |            |    |    |                                   |    |                                  |
| 27                             | 28         | 29 | 30 |                                   |    |                                  |

## Für jeden Platz gibt es einen eigenen Kalender

Alle Reservierungen werden automatisch und sofort in die Kalender übernommen

Über die Pfeile können Sie zu weiteren Monaten wechseln

# Bitte vor dem Betreten des Platzes die Reservierungsliste unter www.utcrohrendorf.at aufrufen

# Passwort: utc2020